## دليل استخدام المنصة التعليمية

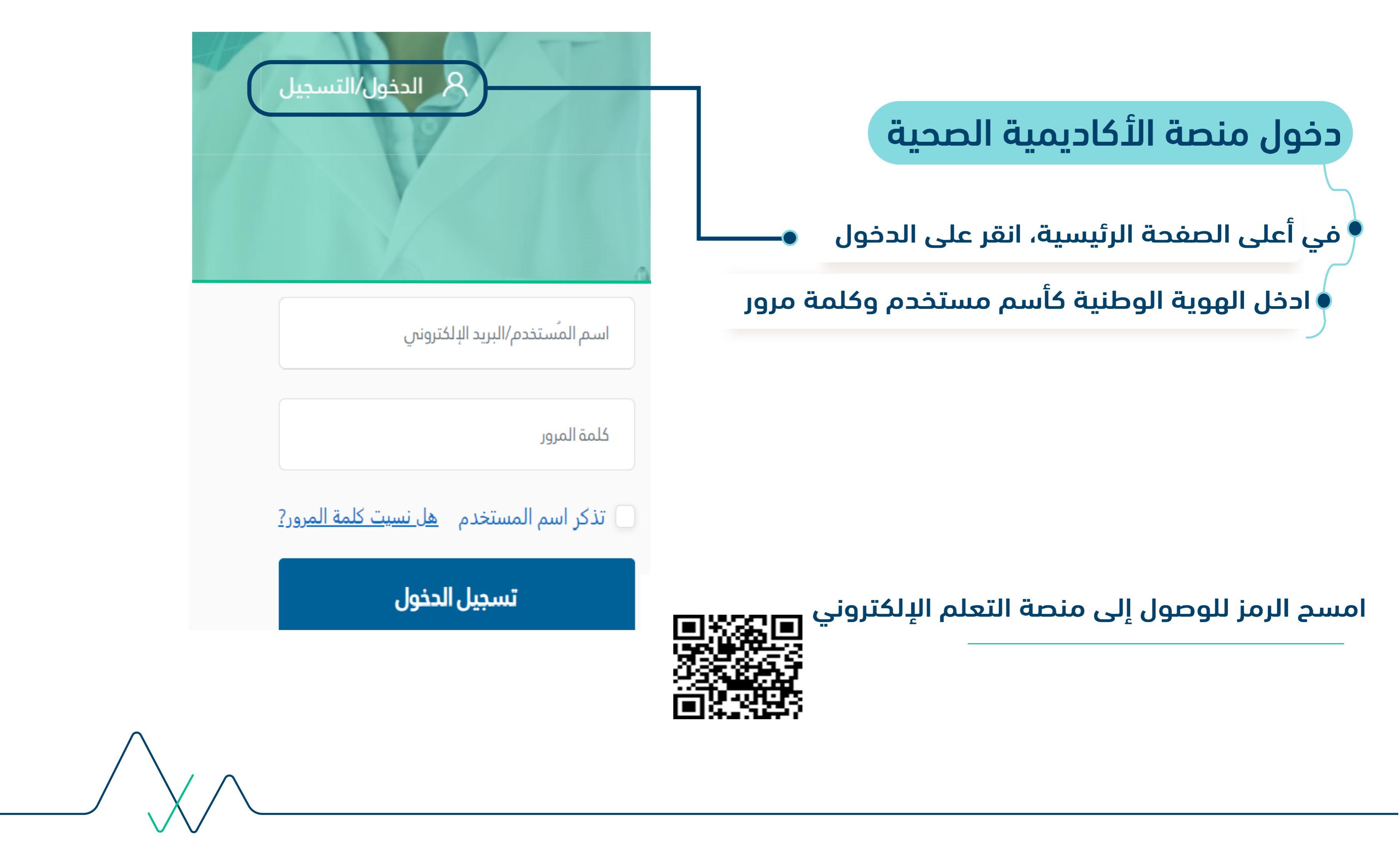

|              | دخول المقررات الدراسية                           |
|--------------|--------------------------------------------------|
|              | في اعلى الصفحة الرئيسية، انقر على علامة المستخدم |
|              | وانقر على لوحة التحكم للوصول الى المقرر          |
| لوحة التحكم  |                                                  |
| الملف الشخصي |                                                  |
| التقديرات    |                                                  |

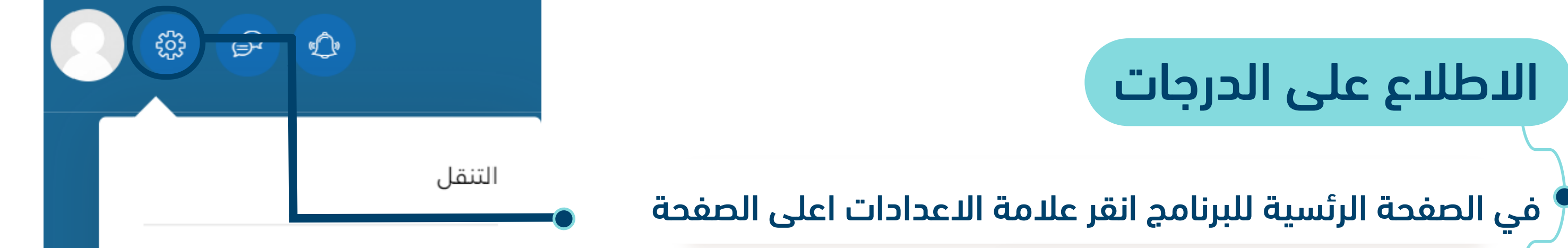

| Block1 😰                       | اختبالديدات من القائمة المنسحلة |
|--------------------------------|---------------------------------|
| 🕰 المشاركون                    |                                 |
| ∑ُ الكفاءات                    | سيتم توجيهك لصفحة الدرجات       |
| ڑٹ التقدیرات<br>ٹ <sup>ی</sup> |                                 |
| Animated navigation off 🛛 🕥    |                                 |
| ြာ الصفحة الرئيسية             |                                 |
| حدة التحكم 🚯                   |                                 |
|                                |                                 |
|                                |                                 |

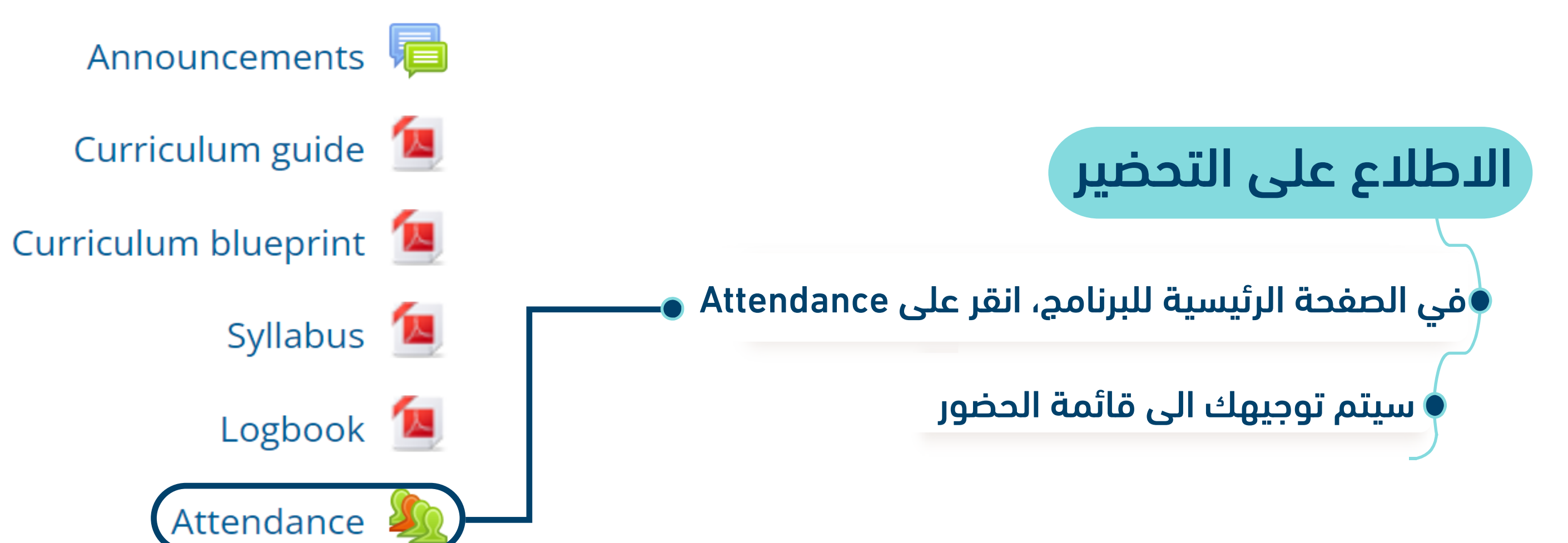

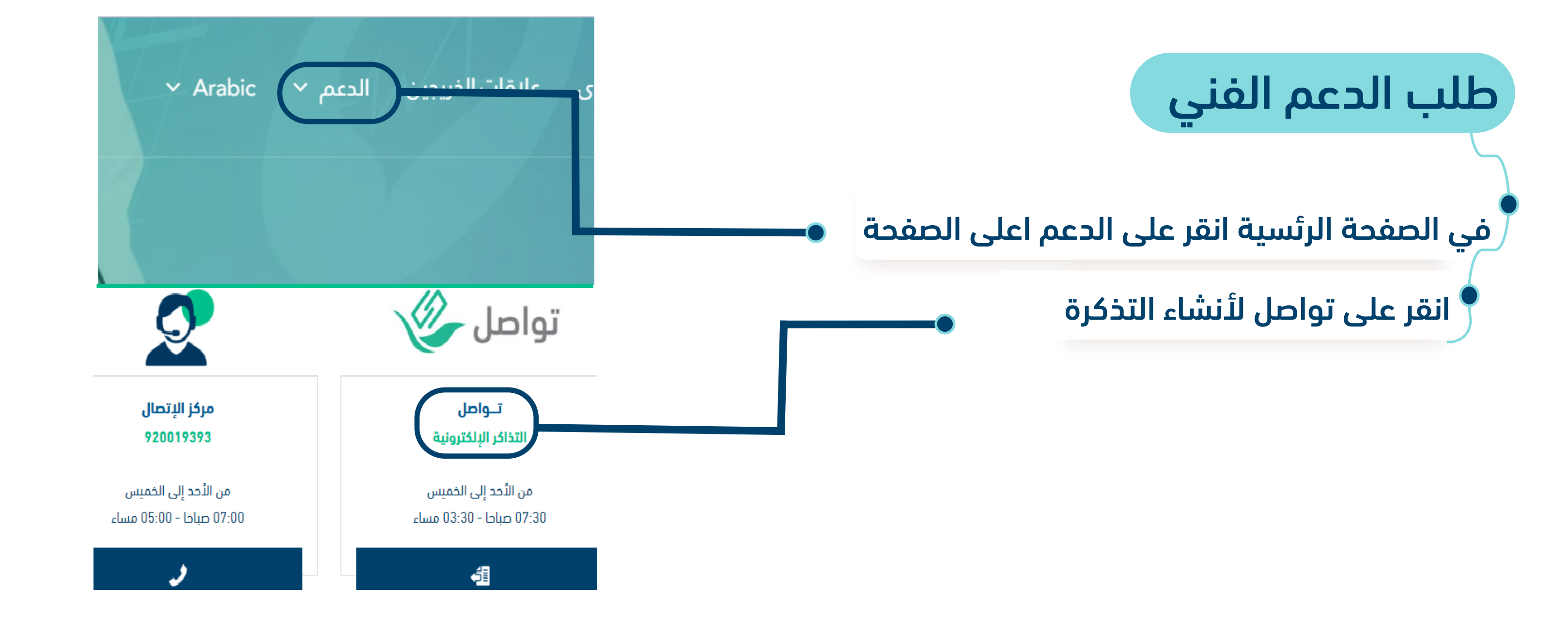